Menu->"Configuration"->"Personnel"

Firstly add one user manually, then click "export to Excel", so that you can get a **template** excel file

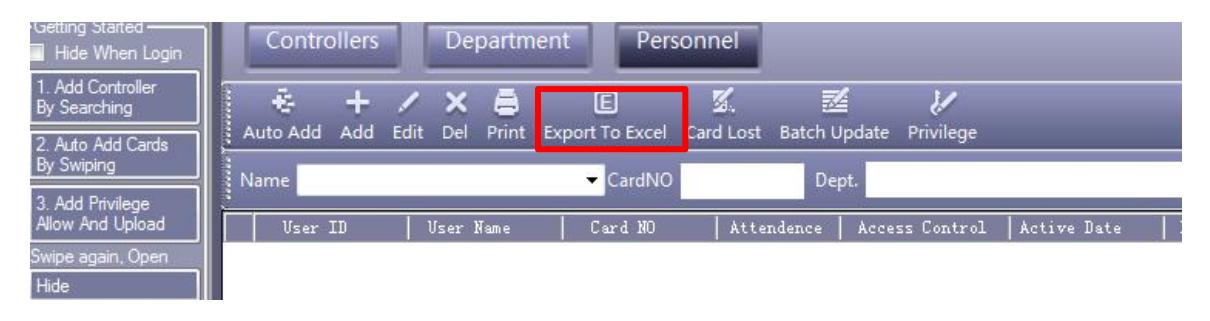

Then based on the template excel file, input your other users info, then,

**Right click mouse** in the area like below, select "import from excel"

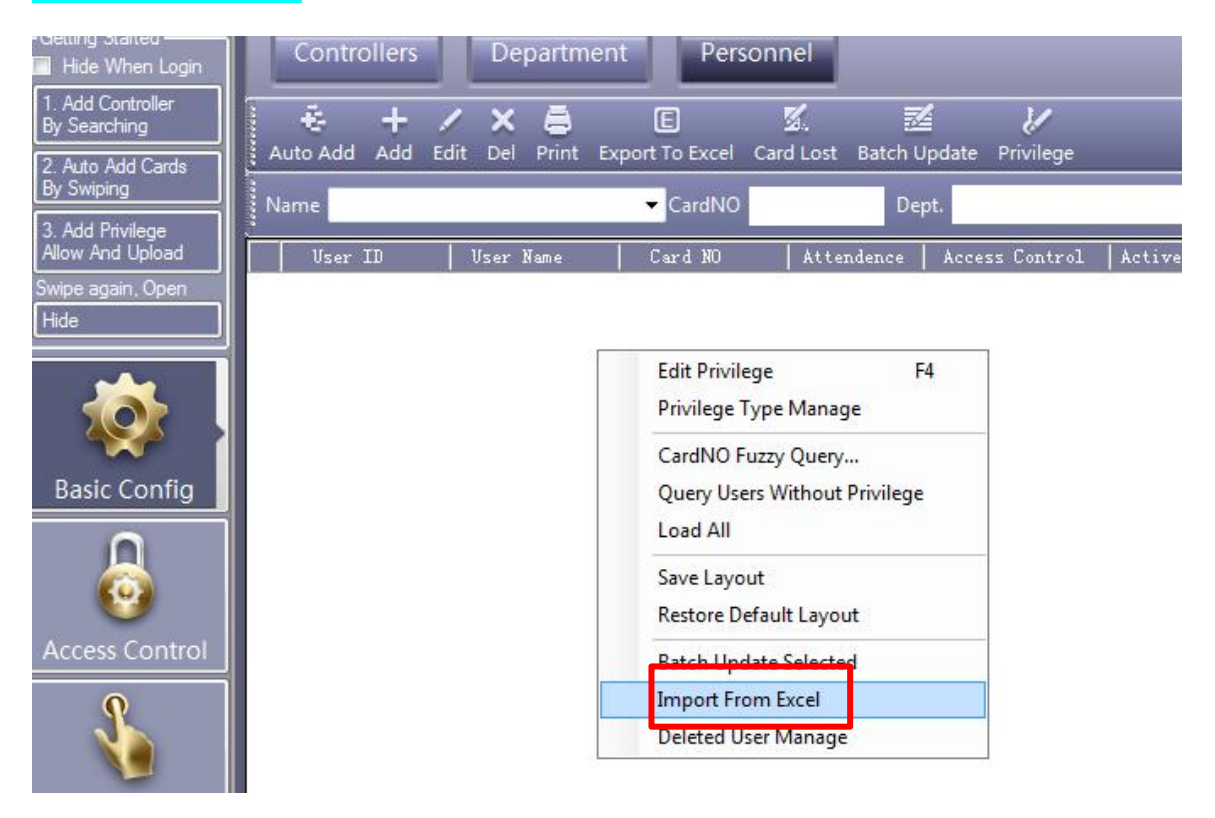